## TOWISE チュートリアル TBC-TOWISE連携 (現況展開設定)

TOWISE使用バージョン 6.1.1.0 TBC使用バージョン 5.2.0

※このチュートリアルは、Trimble Business Center Pro のご購入が必要です。

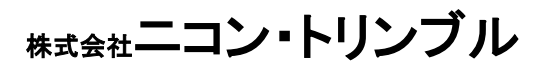

(C20001)

TBCでレイヤーを使い分けて点群をトレースすると、TOWISEにデータを連携すると同時に装飾展開することができます。

目次 TOWISE ···· TOWISE操作 твс ···· Trimble Business Center 操作

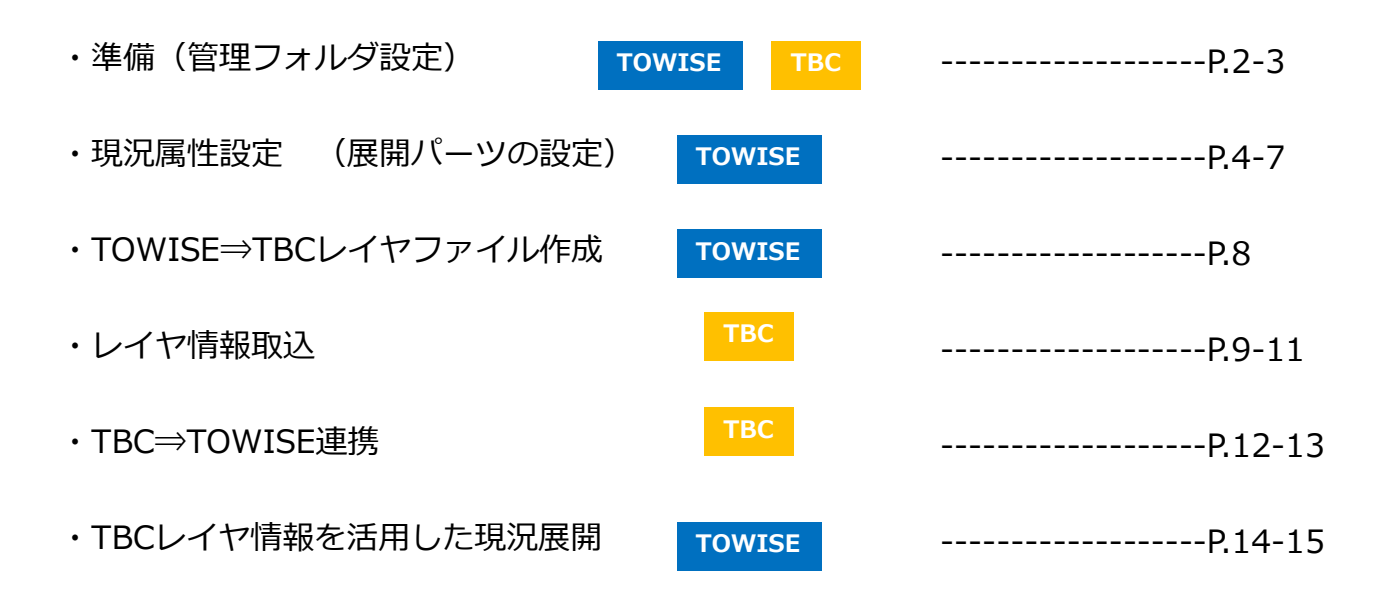

TBCとTOWISEを連携するために共通管理フォルダの設定を行います。(すでに設定済みであれば必要ありません)

## 1台のPCに両方のソフトをインストールしている場合

TBCかTOWISEどちらかで管理フォルダを設定することで、他方のソフトは自動認識します。またフォルダ変更をどちらかのソフトで行った場合も、他方で自動検知し変更を行います。変更を行った場合、データは自動では移動処理を行いません。

## 2台のPCにそれぞれのソフトをインストールし、ネットワーク接続している場合

TBCとTOWISEそれぞれ管理フォルダ設定をする必要があります。またフォルダの変更を行った場合も同様です。 変更を行った場合、データは自動で移動処理は行いません。

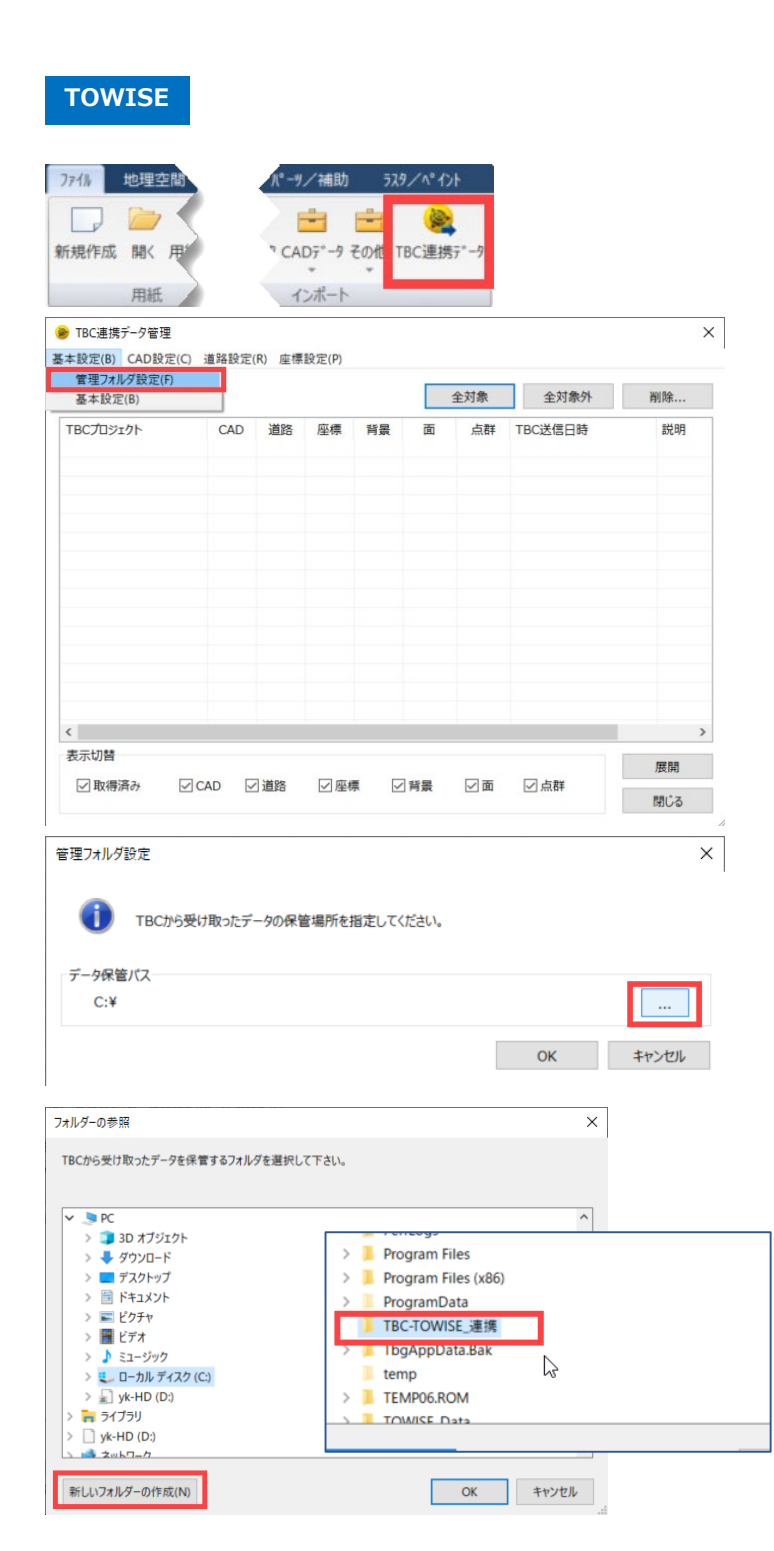

1.「TBC連携データ」を起動します。 (リボンメニュー>ファイル>インポート>TBC 連携データ)

2.「基本設定」→「管理フォルダ設定」 をクリック

3. 「…」をクリックし、フォルダーの参 照ウィンドウを起動します

4. 「新しいフォルダーの作成」をクリッ クし、保存用のフォルダを作成します。 「TBC-TOWISE\_連携」という名前で登録 しました。(わかりやすい名前で登録しま しょう)

5.「OK」でウィンドウを閉じ、TBC連 携データ管理画面を「閉じる」で閉じます。

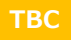

| _ | ム測量(        | GIS           | _管理 | 三次元        | 記計測   |
|---|-------------|---------------|-----|------------|-------|
| • | •           | - <b>\$</b> - |     | 9.包含       | \$    |
| • | TOWISF連携    | 后巴            |     | 🔒 除外       | 9     |
|   | 1011102/201 | GK            |     | 🖱 রুশনের্থ | 夏元 🛸  |
| 1 | エクスポート      |               |     | ポイントク      | ラウド/正 |

| ❶ TOWISE連携                                                                                                    |                      | ×     |
|----------------------------------------------------------------------------------------------------|----------------------|-------|
| 出力設定:<br>CADをエクスポート(フィルタ)                                                                                                    |                      | ~     |
| <ul> <li>出力モード:</li> <li>すべて出力</li> <li>現在のプロジェクト内のすべてのオブジェクト</li> <li>未出力オブジェクトの出力</li> <li>TOWISEに出力されたことのないオブジェクト</li> <li>選択したオブジェクトを出力</li> <li>選択したオブジェクトを出力します。</li> </ul> | トを出力します。<br>小を出力します。 |       |
| 出力オブジェクト 数:0<br>ファイルを管理                                                                                                    | OK                   | キャンセル |

6. TBCを起動して確認します。 「TOWISE連携」を起動します。 (リボンメニュー>三次元計測>インポー ト/エクスポート>TOWISE連携)

7. 「ファイル管理」をクリック

8. 出力フォルダがTOWISEで設定した フォルダパスと同じであることを確認し、 閉じます。

|    |    | ×       |
|----|----|---------|
|    |    |         |
|    |    | 処理済みを削除 |
| 状態 | 種類 | 出力日時    |
|    |    |         |
|    |    |         |
|    |    |         |
|    |    |         |
|    |    |         |
|    |    |         |
|    |    |         |
|    |    |         |
|    |    |         |
|    | 状態 | 状態 種類   |

フォルダの設定を変更する必要がない限り、設定したフォルダがTBCとTOWISEの共通連携フォルダとなります。

TOWISE側で展開パーツの設定をします。(例:TBCレイヤ4で作画した線は側溝で作画する)

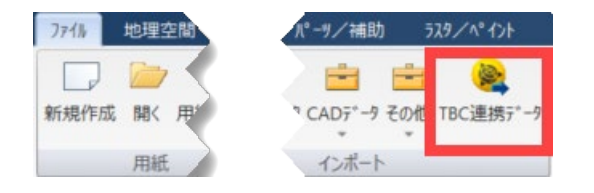

| 本設定(B) CAD設 | 定(C) 道路翻 | 设定(R) 座橋 | 戰定(P) |     |    |     |                 |      |                   |
|-------------|----------|----------|-------|-----|----|-----|-----------------|------|-------------------|
| CA          | ADデータ取得割 | 段定(A)    |       |     |    |     |                 |      |                   |
| FBC連携デ- C/  | の展開設定(の  | 7        |       |     |    | 全対象 | 全对象外            |      | 削除                |
| TBCプロジュ 現   | 況展開設定(0  | 5)       | 座標    | 背景  | 面  | 点群  | TBC送信日時         |      | 説明                |
| □ 名称未i DI   | M展開設定(D) | )        | 又得済   | -   | -  | -   | 2019/07/17 13:4 | 4:17 | ボイント              |
| 🗌 名称未設定     | 取得       | 済 –      | -     | -   | -  | -   | 2019/07/17 13:4 | 5:23 | CADを              |
| 🗌 名称未設定     | -        | -        | -     | 取得済 | -  | -   | 2019/07/17 14:3 | 2:08 | オルソュ              |
| TOWISE連携    | -        | -        | 取得済   | -   | -  | -   | 2019/07/17 15:2 | 1:36 | ポイント              |
|             | Rn 46    | 1.X      |       |     |    |     | 2010/07/17 15.2 | J.EJ | <sup>(AD±</sup> ) |
| 表示切替        |          |          |       |     |    |     |                 |      | 展開                |
| 🗹 取得済み      | CAD      | ✓ 道路     | ✓ 座橋  |     | 背景 | ☑ 面 | ☑ 点群            |      |                   |

- 1.「TBC連携データ」を起動します。 (リボンメニュー>ファイル>インポート> TBC 連携データ)
- CAD設定」→「現況展開設定」をク リック

|                                  | ■紀沢リコート* | TBCI1P | D4 1° | the set of the set of |                                  |                                           |
|----------------------------------|----------|--------|-------|----------------------------------------------------------------------------------------------------|----------------------------------|-------------------------------------------|
|                                  |          |        | 712   | 登録名称                                                                                                    |                                  | Λ° <del>7</del> -                         |
| F理<br>E <b>R+</b><br>小初期值(CADペー) | Z)       |        |       |                                                                                                    | 削除           名称変更           別名保存 | < (11) (11) (11) (11) (11) (11) (11) (11) |
| 新規観測⊐-ド<br><mark>tbc連携</mark>    | 一覧の作成    |        | OK 4  | X<br>Fr>tul                                                                                                    | 新規一覧<br>インボート                    | 4770                                      |
|                                  |          |        |       |                                                                                                    |                                  |                                           |

3. 右上「…」をクリックし、「新規一 覧」をクリックします。

新規観測コード一覧の作成ウィンドウが起 動します。 設定名称を入力し「OK」をクリック (例:tbc連携)

展開するパーツを「追加」より登録します。

4. 展開パーツを登録します。 「追加」をクリックします

| 睨測]]−ト* | ТВСИР | 917° | 登録名称         | <i>\</i> \*9-> |
|---------|-------|------|--------------|----------------|
|         |       |      |              |                |
| 追加      | 削除    | 変更   | TBCレイヤファイル作成 | TBCレイヤ再生成      |

| 観測コードの追加(TB    | C連携)    |       | ×     |
|----------------|---------|-------|-------|
| 基本属性           |         |       |       |
| 登録名称:          | 新規観測コード |       |       |
| 観測コード:         | 1       |       |       |
| TBCレイヤ:        | 未指定     |       | ~     |
| データタイプ<br>③線・面 | ○点・方向   | ○円・円弧 | ○注記   |
|                |         | OK    | キャンセル |

| 詳   | 細設定                  | (TBC通      | [携]                 |             |         | ×               |
|-----|----------------------|------------|---------------------|-------------|---------|-----------------|
|     | 基本属性<br>コード:<br>TBCL | 1<br>ノイヤ : | A<br><sup>未指定</sup> | 建設中         | の道路     | ~               |
| В   | P形属性<br>レイヤ・         | 色幅:        | 1:Layer-1           |             | ~       | 1               |
|     | データタイ                | ブ(線・面      | ם)                  |             |         |                 |
| С   | 取得                   | 專設定:       | ● 開放                | 0           | 閉合      |                 |
|     | 要                    | 義設定:       | ○単純線                | 0           | スプライン   |                 |
|     |                      |            | ●線パーツ               |             | 混合パーツ   | _               |
|     |                      | 線種:        | 1:実線                |             |         | $\sim$          |
|     | 18-                  | with the   | [                   |             |         |                 |
|     | 7-                   | ソ連択:       |                     |             |         | 5               |
|     | 774h/I               | (*-9名:     | 2109<br>建設中の道路      |             |         |                 |
|     | 詳細                   | 細指定:       | ্যুত্ত              | <u>ال</u> ة | 201     |                 |
|     |                      | Pa∓:       | 5.0000              |             | ビッチ・幅設定 | -               |
|     |                      | 唱:         | 1.0000              |             | 実 寸指    | 定               |
|     |                      | 離れ:        | 0.0000              | m           | 比率を結    | 崖持              |
|     | 進行                   | 行方向:       | ● 右側                | ()中5        | 央 ○左    | 倒               |
| U U |                      |            |                     |             |         |                 |
|     |                      |            |                     |             |         |                 |
|     |                      |            |                     |             |         |                 |
|     |                      |            |                     |             |         |                 |
|     |                      |            |                     |             |         |                 |
|     |                      |            |                     |             | OK      | att and storage |

5. データタイプを選択します。 ・基本属性欄は変更なし ・データタイプ:線・面 「OK」をクリックします

- 6. 展開するCAD図の詳細設定をします。
- A:展開するCAD図の名称を手入力 ・建設中の道路
- B:レイヤ・色・線幅 ・Layer-1 青 線幅1
- C:各種設定
- ・開放
- ・線パーツ 準則2008-500 2109建設中の 道路
- ・詳細設定:しない

⇒「OK」をクリックします 現況属性設定画面で登録したことが確認で きます。

| 観測コードの追加(TB | C連携)    |       | ×     |
|-------------|---------|-------|-------|
| 基本属性        |         |       |       |
| 登録名称:       | 新規観測コード |       |       |
| 観測コード:      | 2       |       |       |
| TBCレイヤ:     | 未指定     |       | ~     |
| データタイプ      |         |       |       |
| ○線・面        | ●点·方向   | ○円・円弧 | ○注記   |
|             |         | ОК    | キャンセル |

- 7. 「追加」をクリックし点パーツの登録 もしましょう。データタイプを選択します。
- ・基本属性欄は変更なし ・データタイプ:点・方向 「OK」をクリックします

- 8. 展開するCAD図の詳細設定をします。
- A:展開するCAD図の名称を手入力 ・マンホール
- B:レイヤ・色・線幅 ・Layer-2 赤 線幅1
- C:各種設定

・点パーツ 準則2008-500 4101マン ホール(未分類)

⇒「OK」をクリックします 現況属性設定画面で登録したことが確認で きます。

| 詳細設定(TBC連携)                             |
|-----------------------------------------|
| 基本属性<br>コード: 2 名称: マンホール<br>TBCLイヤ: ~   |
| 3形属性<br>B 1/t・色・幅: 2:Layer-2 ∨ <u>1</u> |
| データタイプ (点・方向)<br>パーツ選択:                 |
| 7ァイル/パーツ名: 4101 マンホール (未分類)             |
| □ 異縮尺 □ 実寸指定                            |
| スケール:縦 1.0000倍横 1.0000倍                 |
| 大きさ: 高さ 2.0000 mm 幅 2.0000 mm           |
| 回転: ◉0° ○90° ○180° ○270°                |
| 取得設定: ④ 1点 🦳 複数                         |
| 複数点: ④ 方向 〇 ヒゲ                          |
| ヒゲ長さ: 1.00 mm                           |
| ヒゲ線種: 1:実線 ~                            |
| 展開オプション                                 |
| ○文字を追記 作回設定選択 設定を開く                     |
|                                         |
| OK キャンセル                                |

| コード: 3<br>TBCレイヤ:                                     | 名称:<br>(                                                                                                    | 鉄柵                                                                          |                                         |                                   | ~ |
|-------------------------------------------------------|----------------------------------------------------------------------------------------------------|-----------------------------------------------------------------------------|-----------------------------------------|-----------------------------------|---|
| 回形属性                                                  |                                                                                                    |                                                                             |                                         | _                                 | - |
| い作・色・幅:                                               | 3:Layer-3                                                                                                    |                                                                             | ~                                       | 1                                 | _ |
| テータタイプ(線・国                                            | <b>D</b> )                                                                                                    |                                                                             |                                         |                                   |   |
| 取得設定:                                                 | ● 開放                                                                                                    |                                                                             | 合                                       |                                   |   |
| 要素設定:                                                 | ○単純線                                                                                                    | OZ                                                                          | プライン                                    |                                   |   |
|                                                       | ●線パーツ                                                                                                    | ○混                                                                          | 合パーツ                                    |                                   |   |
| 線種:                                                   | 1:実線                                                                                                    |                                                                             |                                         | $\sim$                            |   |
|                                                       |                                                                                                    |                                                                             |                                         |                                   |   |
| パーツ選択:                                                | ×                                                                                                    | *                                                                           | ×                                       |                                   |   |
| パーツ道択:<br>ファイル/パーツ名:                                  | X                                                                                                    | *                                                                           | ×                                       |                                   |   |
| /(一ツ選択:<br>ファ <i>イル/</i> パーッ名:                        | ×<br>(L53)鉄柵<br>鉄柵                                                                                                    | ×                                                                           | ×                                       |                                   |   |
| パーツ選択:<br>ファイル/パーッ名:<br>詳細指定:                         | ×<br>(L53)鉄柵<br>鉄柵<br>()する                                                                                                    | ×<br>●しない                                                                   | ×<br>×                                  |                                   |   |
| パーツ選択:<br>ファイル/パーツ名:<br>詳細指定:<br>ピッチ:                 | <ul> <li>(L53)鉄柵</li> <li>(共柵</li> <li>()する</li> <li>4.0000</li> </ul>                                                                                                    | →<br>● しない<br>m 「 <sup>1</sup>                                              | ×                                       | ĉ                                 |   |
| パーツ選択:<br>ファイル/パーツ名:<br>詳細指定:<br>ピッチ:<br>幅:           | <ul> <li>(L53)鉄柵</li> <li>(決備</li> <li>()する</li> <li>4.0000</li> <li>0.7060</li> </ul>                                                                                                    | <del>):</del><br>④しない<br>m t                                                | ×                                       | 定<br>記述                           |   |
| パーツ選択:<br>77fk/パ*-9名:<br>詳細指定:<br>ビッチ:<br>職:<br>難れ:   | <ul> <li>(L53)鉄柵</li> <li>(共振)</li> <li>(大振)</li> <li>(大m)</li> <li>(大m)</li> <li>(大m)</li> <li>(大m)</li> <li>(大m)</li> <li>(大m)</li> <li>(大m)</li> <li>(大m)</li> <li>(大m)</li> <li>(大m)</li> <li>(大m)</li> <li>(大m)</li> <li>(大m)</li> <li>(大m)</li> <li>(大m)</li> <li>(大m)</li> <li>(大m)</li> <li>(<b>(</b>(</li> <li>(<b>(</b>(</li> <li>(<b>(</b>(</li> <li>(<b>(</b>(</li> <li>(<b>(</b>(</li> <li>(<b>(</b>(</li> <li>(<b>(</b>(</li> <li>(<b>(</b>(</li> <li>(<b>(</b>(</li> <li>(<b>(</b>(</li> <li>(<b>(</b>(</li> <li>(<b>(</b>(</li> <li>(<b>(</b>(</li> <li>(<b>(</b>(</li> <l< td=""><td><del>کر</del><br/>() لغری<br/>س</td><td>x<br/>295·幅段<br/>二 上本<br/>()<br/>上本<br/>()</td><td><b>定</b><br/>11注<br/>11道持</td><td></td></l<></ul> | <del>کر</del><br>() لغری<br>س                                               | x<br>295·幅段<br>二 上本<br>()<br>上本<br>()   | <b>定</b><br>11注<br>11道持           |   |
|                                                       |                                                                                                    |                                                                             | 1                                       |                                   |   |
| パーツ選択:<br>ファイル/パーツ名:                                  | ×<br>(L53)鉄柵                                                                                                    | *                                                                           | ×                                       |                                   |   |
| パーツ選択:<br>ファ <i>イル/ハ</i> ゚ーヲ名:                        | (L53)鉄柵<br>鉄柵                                                                                                    | ×                                                                           |                                         |                                   |   |
| パーツ選択:<br>ファイル/パーツ名:<br>詳細指定:                         | ×<br>(L53)鉄柵<br>鉄柵<br>()する                                                                                                    | ×                                                                           | ×,                                      | 定                                 |   |
| パーツ選訳:<br>ファイル/パーツ名:<br>詳細指定:<br>ピッチ:<br>==           | <ul> <li>(L53)鉄柵</li> <li>鉄柵</li> <li>()する</li> <li>4.0000</li> <li>0.7060</li> </ul>                                                                                                    | ×<br>() USU<br>() USU<br>() USU<br>() () () () () () () () () () () () () ( | × 、                                     | <b>定</b><br>訂定                    |   |
| パーツ選訳:<br>ファイル/パーツ名:<br>詳細指定:<br>ピッチ:<br>羅1:<br>遅れ:   | (L53)鉄柵<br>鉄柵<br>○する<br>4.0000<br>0.7060                                                                                                    |                                                                             | × 、 、 、 、 、 、 、 、 、 、 、 、 、 、 、 、 、 、 、 | <b>定</b><br>1) 道:走<br>1) 道:走<br>持 |   |
| パーツ選択:<br>ファイル/パーラ名:<br>詳細指定:<br>ピッチ:<br>躍れ:<br>違っ方の・ | (L53)鉄柵<br>鉄柵<br>○する<br>4.0000<br>0.7060<br>0.0000<br>(● 右側)                                                                                                    |                                                                             | ×<br>297・幅設<br>二東村                      | <b>定</b><br>皆定<br>注<br>結<br>持     |   |

| 形属性                                                        |                                                            | _                           | 1 |
|------------------------------------------------------------|------------------------------------------------------------|-----------------------------|---|
| いやきい場:                                                     | 1:Layer-1                                                  | × <u>1</u>                  |   |
| テータタイプ(線・面                                                 | 1)                                                         |                             |   |
| 取得設定:                                                      | <ul> <li>間故</li> <li>間合</li> </ul>                         |                             |   |
| 要素設定:                                                      | ○単純線 ○スプラ・                                                 | 0                           |   |
|                                                            | ●線パーツ ○混合/                                                 | ペーツ                         |   |
|                                                            | 1:実線                                                       |                             |   |
| 線種:                                                        |                                                            |                             |   |
| 線種:<br>パーツ選択:                                              |                                                            |                             |   |
| 線種:<br>パーツ選択:                                              |                                                            |                             |   |
| 線種:<br>パーツ選択:                                              |                                                            |                             |   |
| 線種:<br>パーツ選択:<br>ファ/ル/パーッや.                                |                                                            |                             | - |
| 線種:<br>パーツ選択:<br>ファイル/パーッ名:                                | 例清                                                         |                             |   |
| 線種:<br>パーツ選択:<br>ファイル/パーッ名:<br>#####★・                     | 創 構<br>(別 構<br>) ズム (利) (21)                               |                             |   |
| 線種:<br>パーツ選択:<br>ファイル/パーヲ名:<br>詳細造定:                       | <ul> <li>(1) (1) (1) (1) (1) (1) (1) (1) (1) (1)</li></ul> |                             |   |
| 線種:<br>パーツ選択:<br>ファイル/パーツ名:<br>詳細指定:<br>ピッチ:               | 他満<br>他満<br>()する ()しない<br>4,0000 mm ビッオ                    |                             |   |
| 線理:<br>パーツ選択:<br>ファイム/パーツ名:<br>詳細培定:<br>ビッチ:<br>福:<br>     | ④2満<br>例満<br>○する ●しない<br>4.0000 mm<br>0.5000 mm            |                             |   |
| 線種:<br>パーツ選択:<br>ファイk/パーツ名:<br>詳細培定:<br>ピッチ:<br>幅:<br>元本れ: | 登場<br>登場<br>〇 する ● しない<br>4.0000 m<br>0.5000 m<br>0.0000 m | <b>編設定</b><br>実寸指定<br>比平を維持 |   |

| 9. | 他c<br>( | の展開図<br>線パーツ | の登録<br>ハ | を行い   | ます。   |    |
|----|---------|--------------|----------|-------|-------|----|
|    |         | 観測コードの追加(TB  | C連携)     |       | >     | <  |
|    |         | 基本属性         |          |       |       |    |
|    |         | 登録名称:        | 新規観測コード  |       |       |    |
|    |         | 観測コード:       | 3        |       |       |    |
|    |         | TBCレイヤ:      | 未指定      |       | ~     |    |
|    |         | データタイプ       |          |       |       |    |
|    |         | ●線·面         | ○点·方向    | ○円•円跳 | ○注記   |    |
|    |         |              |          | OK    | キャンセル | Í. |
|    |         |              |          |       |       |    |

左図を参考に登録します。

| 基本属性         | _                      |              |       |        |    |
|--------------|------------------------|--------------|-------|--------|----|
| J-F: 5       | 名称                     | 5: 植樹        |       |        |    |
| TBCL17:      |                        |              |       |        | 1  |
| 図形属性         |                        |              |       |        |    |
| いた・色・幅:      | 5:Laye                 | er-5         |       | ~      | 1_ |
| データタイプ(点・方   | 向)                     |              |       |        |    |
| パーツ選択:       | C                      | $\sum$       |       |        |    |
| 77-1%/パ*-9名: | 2239                   |              |       |        | -  |
|              | 植樹                     |              |       |        | -  |
| □ 異縮尺 [      | 実可提                    | 定            |       |        |    |
| スケール:        | 報連                     | 1.0000       | 倍橫    | 1.0000 | 倍  |
| 大きさ:         | 高さ                     | 1.9990       | m 15  | 2.0000 | -  |
| 回転:          | •0                     | <b>○</b> 90° | ○180° | O 270° |    |
| 取得設定:        | <ol> <li>1点</li> </ol> |              | 数     |        |    |
| 複数点:         | 方向                     | Ot           | 5     |        |    |
| ヒゲ長さ:        | 1.0                    | <b>mm</b> 0  |       |        |    |
| とゲ線種:        | 1:実線                   | ŧ            |       | ~      |    |
| 展開オプション      |                        |              |       |        |    |
| 文字を追         | 2                      | 作回設定道        | 訳     | 設定を聞く  |    |
|              |                        |              |       |        | -  |
|              |                        |              |       |        |    |

10. 点パーツの登録も行います。 (左図を参考に)

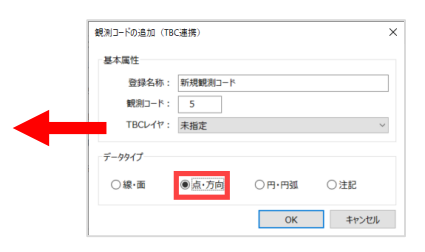

| 設定名称 tbc連携 ~<br>「観別」-ト* TBCl/1P 9(7* 登録名称 パ*9-><br>0001 線・面 建設中の道路 · · · · · · · · · · · · · · · · · · · |     |
|----------------------------------------------------------------------------------------------------|-----|
| 観測]-ト*         TBCレイP         9イ7*         登録名称         パ*9->           0001         線・面         建設中の道路  |     |
| 0001 線・面 建設中の道路                                                                                          |     |
|                                                                                                    |     |
| 0002 点・方向 新規戦測コード                                                                                        |     |
| 0003 線·面 鉄柵                                                                                              | -   |
| 0004 線·面 側溝                                                                                              | =   |
| 0005 点.方向 植樹                                                                                             |     |
|                                                                                                    |     |
|                                                                                                    |     |
| 追加 削 変更 TBCレイヤノアイル作成 TBQ、イヤ再生成                                                                           |     |
|                                                                                                    | 11. |
|                                                                                                    |     |
|                                                                                                    | ~   |
|                                                                                                    |     |
| 設定名称 tbc連携 ~                                                                                             |     |
| 観測コート* TBCレイヤ 91フ° 登録名称 パ゚ターン                                                                            |     |
| 0001 0001-線 建設中の道路 線・面 建設中の道路                                                                            |     |
| 0002 0002-点マンホール 点・方向 マンホール ()                                                                           |     |
| 0003 0003-線 鉄柵 線·面 鉄柵 · · · · · · · · · · · · · · · · · ·                                                | _   |
| 0004 0004-線 砌溝 線•面 倒溝                                                                                    | =   |
| 0005 0005-点植樹 点·方向 植樹                                                                                    |     |
|                                                                                                    |     |
|                                                                                                    |     |
| 追加 削除 変更 TBCレイヤファイル作成 TBCレイヤ再生成                                                                          | t   |
|                                                                                                    | セル  |
|                                                                                                    | /   |
|                                                                                                    | //  |

| 😪 名前を付けて保                                                   | 存                                                                     |                     |                                                                                                    | ×                                                  |
|-------------------------------------------------------------|-----------------------------------------------------------------------|---------------------|----------------------------------------------------------------------------------------------------|----------------------------------------------------|
| 保存する場所(I):                                                  | ダウンロード                                                                |                     | V 🕲 🌶 🖻 🖽 🗸                                                                                        |                                                    |
| クイック アクセス<br>デスクトップ<br>デスクトップ<br>ライブラリ<br>シ<br>PC<br>ネットワーク | 名前<br>先月 (2)<br>オルゾ画像<br>gsigec2011_v<br>かなり前 (2)<br>000185215<br>まとめ | er2_1_asc           | 更新日時<br>2020/02/25 15:17<br>2020/02/17 10:24           2019/11/01 11:25           2019/11/01 10:37 | 種類<br>ファイル フォル<br>ファイル フォル<br>ファイル フォル<br>ファイル フォル |
|                                                             | <                                                                     |                     |                                                                                                    | >                                                  |
|                                                             | ファイル名(N):                                                             | tbc連携               | ~                                                                                                  | 保存(S)                                              |
|                                                             | ファイルの種類(T):                                                           | TBCレイヤファイル(*.layer) | ~                                                                                                  | キャンセル                                              |

11. 登録完了後、 「TBCレイヤ再生成」をクリックします

12. TBCレイヤ欄にレイヤが設定されま した。

(TBCで0001-線に作画したCAD図が建設 中道路の登録パターンでTOWISEで展開し ます)

「TBCレイヤファイル作成」をクリックし ます

13. 名前を付けて保存しましょう。

职

D 57 C

-\$5

生データ フラグ 写真測量法

> /2.00 (2.5.6表示 ドを表示

## TBCを起動し、TOWISEで作成したレイヤ情報を取込みましょう。

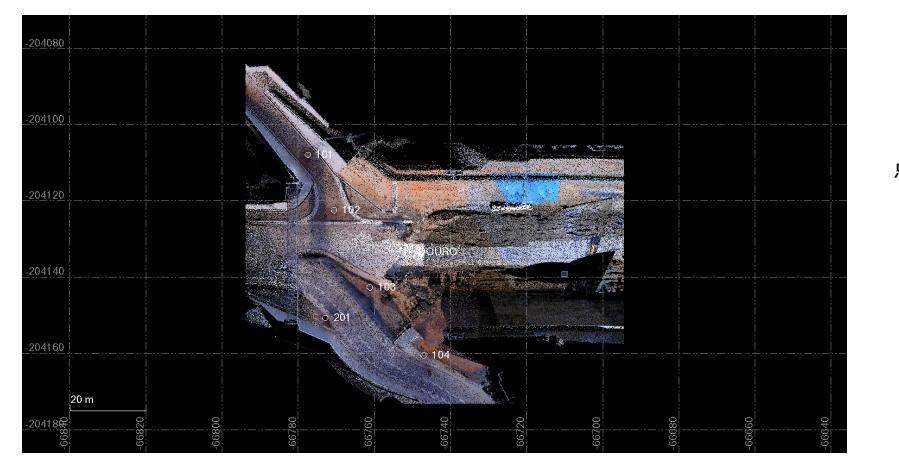

P

現作成(N) 新聞(E)

Moa

・ 健 安原 健 ホインI () フィレット/面取り I 粘合 二 短線/延長() キクリップ 14. 点群データと座標データがインポー トされているデータを開きます。

(左図のデータはDOURO.lasと基準 点.simをインポートしたデータです。)

15. TOWISEからレイヤ情報をインポートする前にレイヤのグループを作成します。

「レイヤグループ」をクリックします。 (CAD>レイヤー>レイヤーグループ)

「新規作成」をクリックし、グループ名を 入力します。(例:現況属性)

※グループ名は作成しなくても作業はできますが、作成することでCAD図形の管理がしやすくなります。

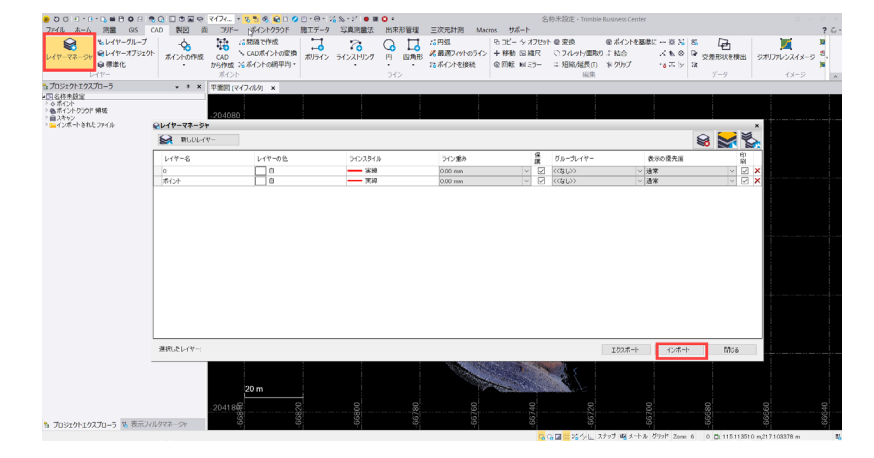

16. 「レイヤマネージャ」をクリックし ます。(CAD>レイヤー>レイヤーマネー ジャ)

「インポート」をクリックし、TOWISEで 作成したレイヤファイル(13.で保存し たファイル)を選択します。

| レイヤーマネージャ        |        |         |         |   |              |          |     |          |     |          |
|------------------|--------|---------|---------|---|--------------|----------|-----|----------|-----|----------|
| ₩16064ヤー         |        |         |         |   |              |          |     | <b>S</b> |     | XX/M     |
| レイヤー名            | レイヤーの色 | ラインスタイル | ライン重み   |   | 保護           | グループレイヤー |     | 表示の優先度   |     | ED<br>BA |
| 0                | 8      | —— 実線   | 0.00 mm | ~ |              | <<\$U>   | ~   | 通常       | ~   |          |
| 0001-線 建設中の道路    | - ÷    | —— 実線   | 0.00 mm | ~ |              | <<ない>>>  |     | 通常       |     |          |
| 0002-点 マンホール     | ė      | —— 実線   | 0.00 mm | ~ |              | <<なし>>>  |     | 通常       |     |          |
| 0003-線 鉄柵        | ė      | —— 実線   | 0.00 mm | ~ |              | <<なし>>>  |     | 通常       |     |          |
| 0004-線 側溝        | ė      | —— 実線   | 0.00 mm | ~ |              | <<なし>>>  |     | 通常       |     |          |
| 0005-点 植樹        | ė      | —— 実線   | 0.00 mm | ~ |              | くくなし>>   |     | 通常       |     |          |
| ポイント             | ė      | —— 実線   | 0.00 mm | ~ | $\checkmark$ | <(GL)>>  | ~   | 通常       | ~   |          |
|                  |        |         | la      |   |              |          |     |          |     |          |
| <b>秋</b> したレイヤーO |        |         |         |   |              | IDA      | ボート | インボート    | Mua | 5        |

17. レイヤが追加されました。

このままでも作業はできますが効率よく作 業を行うため、

取り込んだレイヤを選択し、レイヤ色、グ ループレイヤを設定します。

レイヤ色は、TBC内での表示色です。 ・緑 グループレイヤは15.で設定したグルー プを選択します。

設定後、レイヤマネージャーを閉じます。

| ○レイヤーマネージャ       |        |       |         |         |                                        |   |          |           |      |                                                                                                    |
|------------------|--------|-------|---------|---------|----------------------------------------|---|----------|-----------|------|----------------------------------------------------------------------------------------------------|
| 😂 新しいレイヤー        | ]      |       |         |         |                                        |   |          | <b>\$</b> |      | 1                                                                                                    |
| レイヤー名            | La     | イヤーの色 | ラインスタイル | ライン重み   | ¢.,,,,,,,,,,,,,,,,,,,,,,,,,,,,,,,,,,,, | R | グループレイヤー | 表示の優先度    |      | 印刷                                                                                                    |
| 0                |        | 18    | —— 実線   | 0.00 mm | ~                                      | 2 | <<なし>>   | 通常        | ~    |                                                                                                    |
| 🥖 0001-59 建酸中心油酸 |        | 線     | —— 実線   | 0.00 mm | ~                                      |   | 現況關性     | 通常        | ~    |                                                                                                    |
| 🥖 0002-点 マンホール   |        |       |         | 0.00 mm | ~                                      |   | 現況團性     | 通常        | ~    |                                                                                                    |
| ≠ 0003-線 鉄橋      |        |       |         | 0.00 mm | ~                                      |   | 現況團性     | 通常        | ~    | 🗹 🕽                                                                                                    |
| 🥖 0004-39 倒潮     |        |       |         | 0.00 mm | ~                                      |   | 現況團性     | 通常        | ~    | Image: Second second second |
| 🥖 0005-点 植樹      |        |       |         | 0.00 mm | ~                                      |   | 現況團性     | 通常        |      | Image: Second second second |
| ボイント             |        | 8     | —— 実線   | 0.00 mm | ~                                      |   | <<なし>>   | 通常        | ~    |                                                                                                    |
|                  |        |       |         |         |                                        |   |          |           |      |                                                                                                    |
| 選択したレイヤー5個のレイヤー5 | ダ選択されて | こいます。 |         |         |                                        |   | エクスポート   | インボート     | 1905 | 5                                                                                                    |
|                  |        |       |         |         |                                        |   |          |           |      |                                                                                                    |

18. 点群をトレースしましょう。 CAD図形を作画する際に重要ポイントが 0004-線・側溝のレイヤー 名前: レイヤーです。 を設定することで TOWISEに展開したい図形のレイヤを指定 TBCでは単線に見える線が レイマー: 0004-線 側溝 して、CAD図形を作画します。 TOWISEでは側溝のパーツ レイヤー準拠 (9.の設定) で展開されます! ラインスタイル縮尺: 1 色: レイヤー準拠  $\sim$ 面のシャープネス: シャープ  $\sim$ ☑ 垂直拡張 3D表示 [マイフィルタ] × □ 自動閉合 ライン: ト
「ラインストリング □ 自動閉合 水平 垂直 現在のセグメント:
 □ < 新しいセグメントの違 > … \*\* \* **ヒント!** このペインはオプションです。[ラインストリング の編集』ペインをスキップしてラインストリング を完了するには、ICAKをクリックするか、 Enterキーを押します。 セグメント タイプ: 直線 終了ポイント タイプ: 座標 座標 高度: 保存 キャンセル 2 • DOUR OK キャンセル 新現作成 閉じる 鉛直方向の強調:1.0

| 3 プロジェクトエクスプローラ ・ * ×<br>・□ 名称未設定<br>・ ◆ ホイント<br>・ > ○ 100<br>・ > ○ 100<br>・ > ○ 100<br>・ > ○ 100 | □ プロパティ<br>▼ - 1 ℃<br>ポイント<br>ポイント情報 |                   | → # X | 19.点パーツを展開する場合は、<br>ポイントのプロパティより、レイヤを選択<br>します。 |
|---------------------------------------------------------------------------------------------------|--------------------------------------|-------------------|-------|-------------------------------------------------|
| ♦ DOURO                                                                                           | ポイントID:                              | 201               |       |                                                 |
| ▶ ●ボイントクラウド 領域                                                                                    | 選択セット:                               |                   |       |                                                 |
| ▷ □ インボートされたファイル                                                                                  | 特徴コード:                               |                   |       |                                                 |
|                                                                                                   | 説明1:                                 |                   |       |                                                 |
|                                                                                                   | 説明2:                                 |                   |       | 0005-占・植樹のレイヤ-                                  |
|                                                                                                   | レイヤー:                                | 0005-点 植樹         |       |                                                 |
|                                                                                                   | 面に含める:                               | 10:01             |       | を設定することで                                        |
|                                                                                                   | □ ラベルの表示と非表示                         | D                 | E     | TOWISEではの植樹のパーツ(10.の設定)                         |
|                                                                                                   | ラベルを表示:                              | 表示フィルタごと          |       | で展開されます!                                        |
|                                                                                                   | 特徴コードを表示:                            | 表示フィルタごと          |       |                                                 |
|                                                                                                   | 標高を表示:                               | 表示フィルタごと          |       |                                                 |
|                                                                                                   | □ グリッド座標                             |                   |       |                                                 |
|                                                                                                   | 北距:                                  | -204150.748066    | ?     |                                                 |
|                                                                                                   | 東距:                                  | -66772.884094     | ?     |                                                 |
|                                                                                                   | 高度:                                  | 57.728            | ?     |                                                 |
|                                                                                                   | - 局所座標                               |                   |       |                                                 |
|                                                                                                   | 緯度:                                  | N34°09'27.08449"  | ?     |                                                 |
|                                                                                                   | 経度:                                  | E135°16'32.97412" | 2     |                                                 |
|                                                                                                   | 高さ:                                  | 96.238            | 20    |                                                 |
|                                                                                                   | □ グローバル座標                            |                   |       |                                                 |
|                                                                                                   | 緯度:                                  | N34°09'27.08449"  | 2 -   |                                                 |
|                                                                                                   | レイヤー:                                |                   |       |                                                 |
|                                                                                                   | このポイントが構成要素として属するレイヤー。               |                   |       |                                                 |
| プロジェクトエクスプローラ & 表示フィルタマネージャ                                                                       |                                      |                   |       |                                                 |

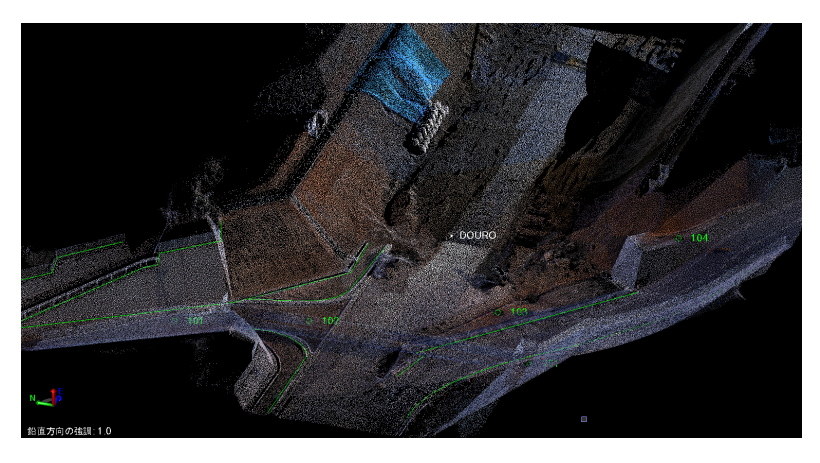

点群オフ↓ このCADデータとポイント(座標)をTOWISEに連携します

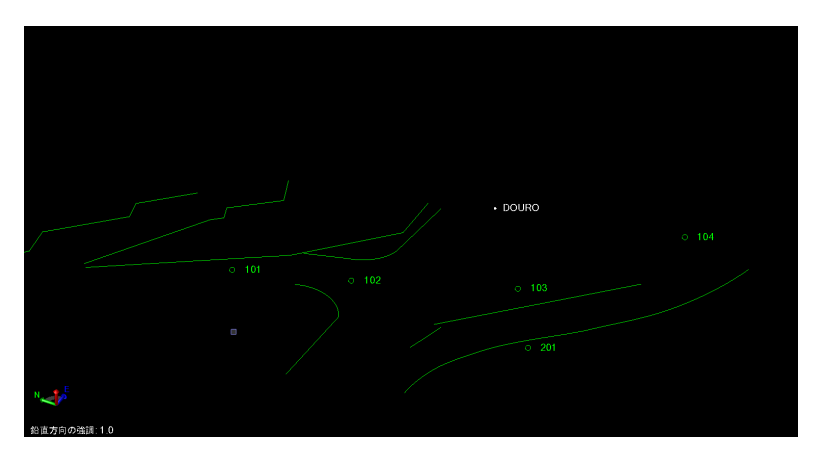

左図はトレース後のイメージ

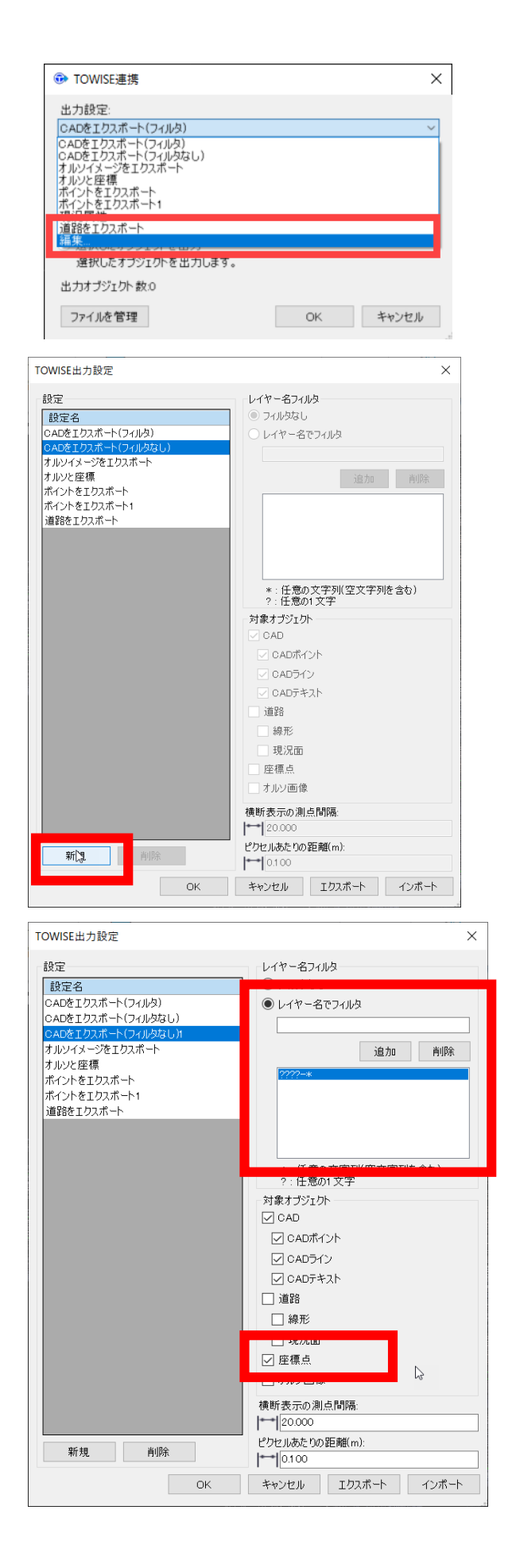

20. TBCからTOWISEに何のデータを出 力するか設定をします。

座標データと17. で取り込んだレイヤ内 に作画している図形を出力する設定を行い ます。

「TOWISE連携」をクリックし、出力設定 →「編集」をクリックします。

出力設定をします。 「CADをエクスポート(フィルタなし)」 を選択している状態で「新規」をクリック

21. 「レイヤー名でフィルタ」を選択し ????-\* と入力し、「追加」をクリック します。

フィルタとは? レイヤ名でフィルタをかけて出力するとい う設定です。 ????-\* とワールドカードを入力するこ とで 0001-線 建設中の道路 0005-点 植樹 等、現況属性グループのレイヤすべてが出 力対象になり、ワールドカードの名称とは 異なるレイヤのCADは出力対象外になりま す。

22. 座標点(ポイント)にもチェックを いれます。

※座標データの出力が不要の場合もポイントをTOWISEで展開するためには座標点を出力する必要があります。 12

| TOWISE出力設定                                                                                                    | X                                                                                                    |
|----------------------------------------------------------------------------------------------------|----------------------------------------------------------------------------------------------------|
| TOWISE出力設定<br>設定<br>CADをエクスポート(フィルタ)<br>OADをエクスポート(フィルタ)<br>Q況属性<br>オルシイメージをエクスポート<br>オルソン座標<br>ポイントをエクスポート<br>ポイントをエクスポート<br>道路をエクスポート | ×<br>レイヤー名フィルタ<br>○ フィルタなし<br>② レイヤー名でフィルタ                                                                                                    |
|                                                                                                    | <ul> <li>オ家オブジェクト</li> <li>マ CAD</li> <li>マ CADボイント</li> <li>マ CADデイント</li> <li>マ CADデキスト</li> <li>道路</li> <li>線形</li> <li>現況面</li> <li>学 座標点</li> <li>オルン画像</li> <li>横断表示の測点間隔:</li> <li>20.000</li> </ul> |
| 新規<br>削除<br>OK                                                                                                    | ピクセルあたりの距離(m):<br>0.100<br>キャンセル エクスポート インボート                                                                                                    |

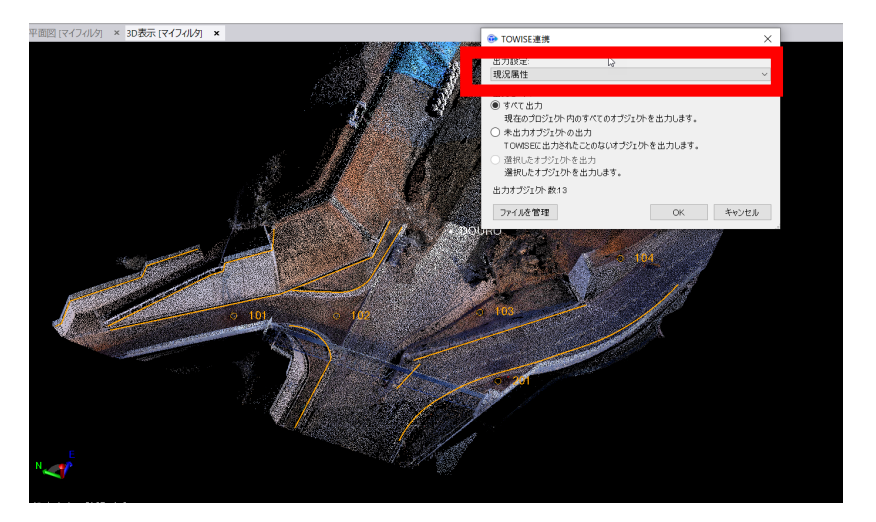

23. 設定名称を変更します。

←赤枠部分を直接クリックで名称変更可能 です。

(例:現況属性)

設定完了後「OK」をクリック

24.出力設定で23.で登録した設定名 を選択、「すべて出力」を選択し「OK」 をクリック

設定内容はTBC内に保存されるため、次回 からは、20.~23.の作業はする必要 はありません。

⇒TOWISEを開きます

| <ul> <li>● TBC連携データ管理</li> <li>※ 基本設定(B) CAD設定(C) 道路設定(R) 座標設定(P)</li> <li>◆対象の や対象の 脚除</li> </ul>                                                                                                    | 2 5.TOWISEの新規バインダを開き、<br>「TBC連携」を起動します。<br>(リボンメニュー>ファイル>インポート                                                                                                    |
|----------------------------------------------------------------------------------------------------|----------------------------------------------------------------------------------------------------|
| TBC連携テーター覧     工りま     工りま     工りま       TBCプロジェクト     CAD     道路     座標     背景     面     点群     TBC送信日時     説明       □ 線形     -     取得済     -     -     -     2019/11/13 18:34:00     道路を       □ esaka     -     -     取得済     取得済     -     -     2020/02/26 09:17:34     オルソ+       □ esaka     -     -     取得済     取得済     -     -     2020/02/26 09:25:26     オルソ+       □ A和木設定     O     -     O     -     -     -     2020/03/19 10:55:43     現況国 | >TBC連携データ)                                                                                                    |
| 表示切替<br>図取得済み   図 CAD   図 道路   図 座標    図 背景    図 面   図 点群   間 じる   4                                                                                                    | 2 6.連携したデータを選択し、「展開」<br>をクリックします。                                                                                                    |
| CADデータ・背景データ取得設定         ×                                                                                                    | 27.展開方法を設定します。                                                                                                    |
| CADデータおよび背景データの展開方法を指定してください。                                                                                                    | ・背景データ取得時:新規用紙を開く<br>・CADデータ取得時:新規用紙を開く<br>・用紙設定:A2 1/250 横                                                                                                    |
| 国国設定<br>背景データ取得時                                                                                                    | ・CADデータ展開設定:                                                                                                    |
| ○ 用紙設定を開く ● 新規用紙を開く ○ カレント測量座標系へ追加<br>CADデータ取得時(背景データ同時取得時は上設定を優先)                                                                                                    | TBCレイヤ情報を活用して〜行う に<br>チェックを入れます。「展開設定」をク<br>リックすると、内容の確認が可能です。                                                                                                    |
| ○ 用紙設定を開く ● 新規用紙を開く ○ カレント測量座標系へ追加                                                                                                    | 「OK」をクリックします。                                                                                                    |
| 用紙設定                                                                                                    |                                                                                                    |
| <b>サイズ A2 420 × 594 mm v</b> 縦 420.0 mm 横 594.0 mm                                                                                                    | ■ 現況属性設定 (TBC連携)<br>設定名称 tbc連携 · · · · · · · · · · · · · · · · · · ·                                                                                                    |
| スケール 1/ 250.0 ~ 方向 〇 縦向き ④ 横向き                                                                                                    | (観測D-1' TBC/4? 9(7) 登録名称 パラーン<br>0001 0001-線 建設中の道路 線・面 建設中の道路                                                                                                    |
| イメージファイル保管パス                                                                                                    | 0002         0002-点マンホール         点・方向         マンホール         ())           0003         0003-線 鉄柵         緒・面         鉄柵         メーメー           0004         0004-線 街海         線・面         例調 |
| CADデータ展開設定 円/円弧設定                                                                                                    | 0005 0005-点植樹 点:方向 植樹                                                                                                    |
| ○ 単純CAD展開を行う √ 線展開する                                                                                                    | 追加         削除         変更         TBCL-1177-11/1作成         TBCL-1177-11/1作成                                                                                                    |
| <ul> <li>● TBCレイヤ情報を活用して現況展開を行う</li> <li>○ TBCレイヤ情報を活用してDM現況展開を行う</li> <li>● 適度 反単位</li> <li>● 適度 反単位</li> <li>■ 履開設定</li> </ul>                                                                                                    | □ 血加温沢 道沢外/7 TBCL-114編集 OK キャンセル                                                                                                    |
| ✓ 展開時、本設定を開く OK キャンセル                                                                                                    |                                                                                                    |
|                                                                                                    |                                                                                                    |
| 座標データ取得設定 ×                                                                                                    |                                                                                                    |
| ● 座標データの展開方法を指定してください。                                                                                                    | 2 8 .座標データも同時に読み込みます。<br>・常に新規登録<br>・新規登録No No.1                                                                                                    |
| 登録モード 新規登録No                                                                                                    | 「OK」をクリック                                                                                                    |
| <ul> <li>● 常に新規登録</li> <li>○ 名称一致で上書登録</li> <li>No</li> <li>1</li> <li>」</li> <li>以降の空き番へ登録</li> </ul>                                                                                                    |                                                                                                    |
| ✓ 展開時、本設定を開く OK キャンセル                                                                                                    |                                                                                                    |

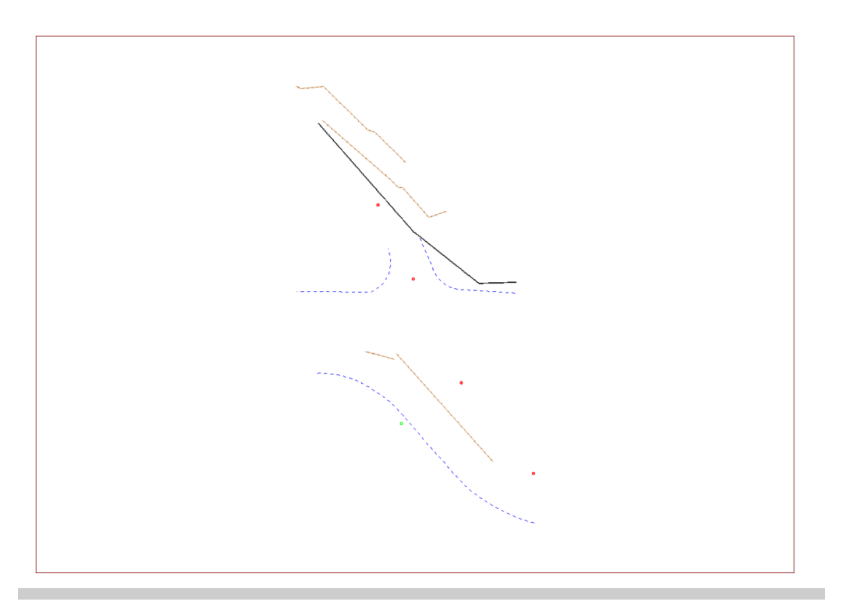

拡大すると、線パーツ、点パーツで登録されていることが確認できます

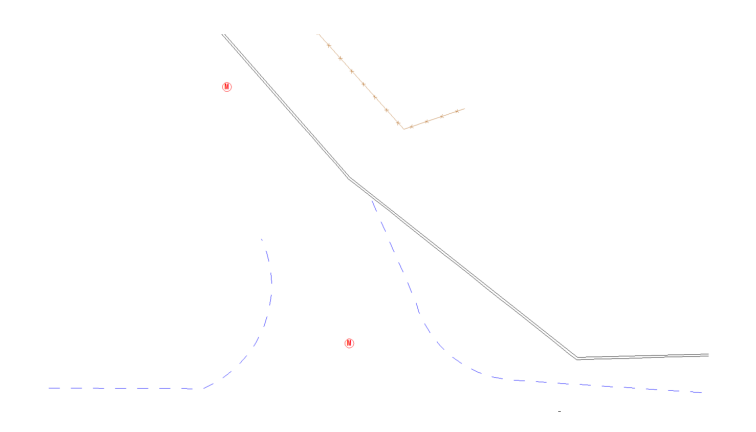

補足:高さ付きのCADは、3Dビューでも表示が可能です。

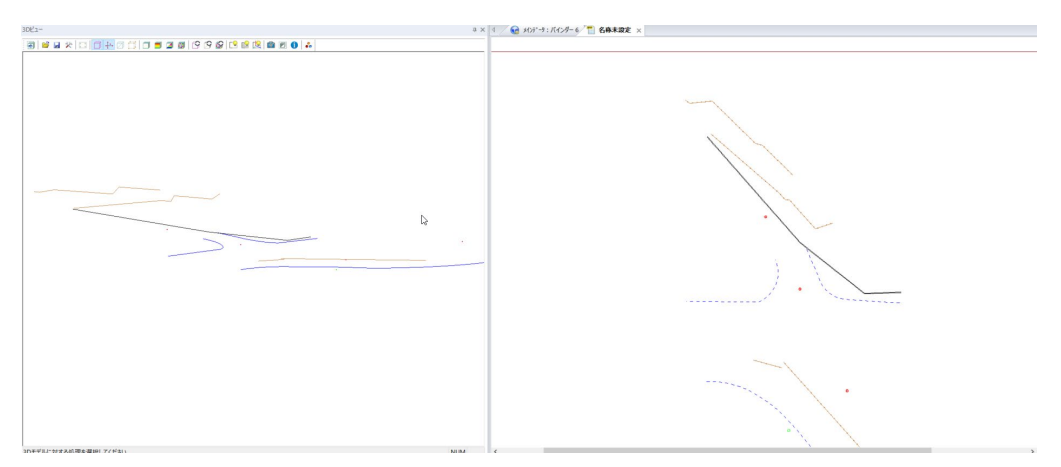

29. TOWISEに展開されました

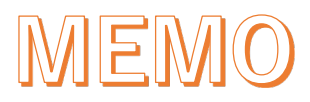

•

.

- ◆ このプログラムおよび使用説明書は、著作権上、当社に無断で使用、複製することはできません。
- ◆ このプログラムおよび使用説明書の使用によって発生する直接・間接・特別・偶然 または必然的な損益については、一切の責任を負いません。
- ◆ 本製品の内容には万全を期しておりますが、万一ご不審な点がございましたら、 当社にご連絡下さい。
- ◆ このプログラムおよび使用説明書の内容は、予告なしに変更することがあります。

発行:2020年3月(初版)

株式会社 ニコン・トリンブル